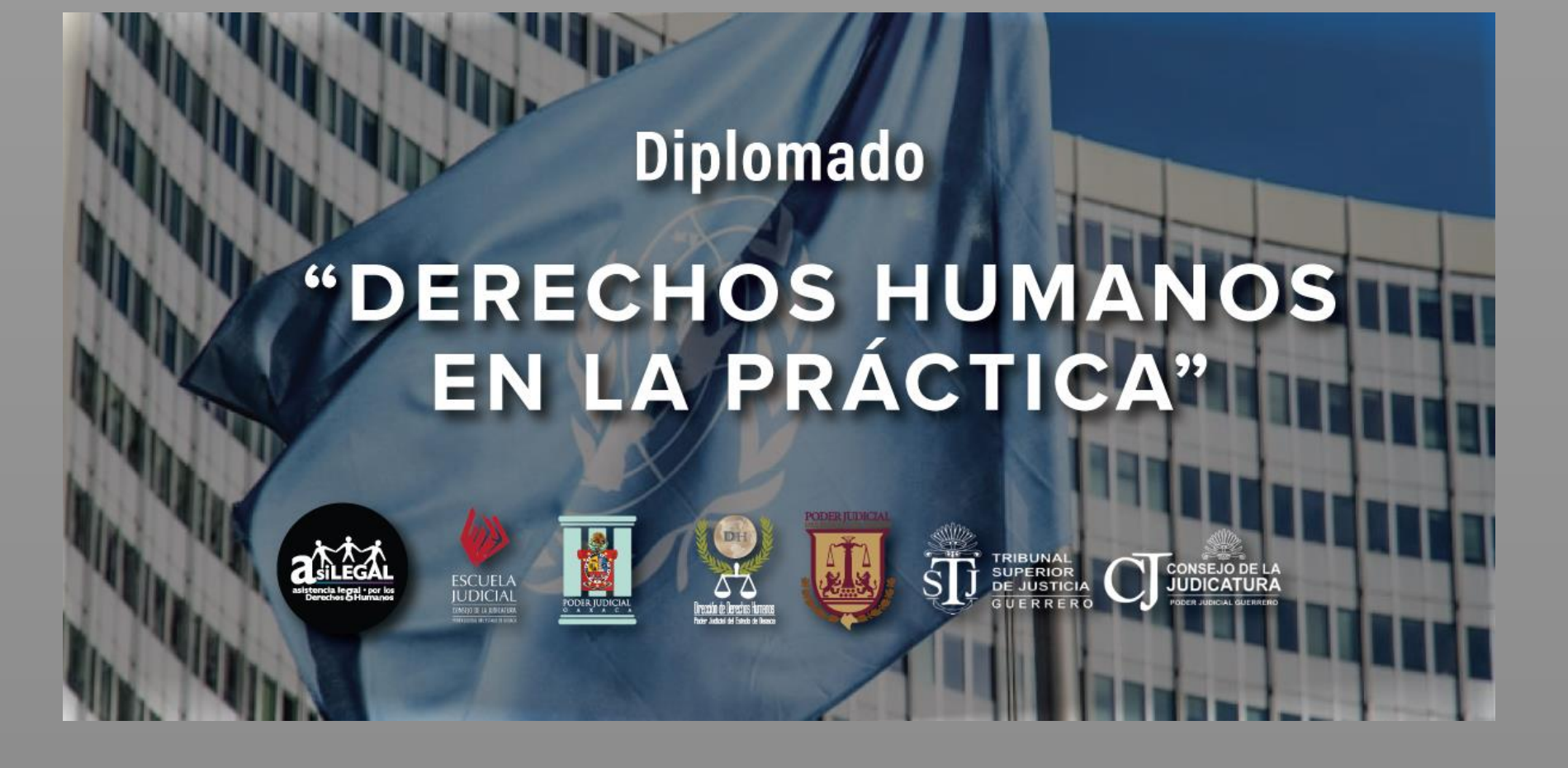

## Manual para participantes

Uso de la plataforma de aprendizaje en línea de ASILEGAL

ASILEGAL A.C. 2020

### Uso de la Plataforma de aprendizaje en línea de ASILEGAL

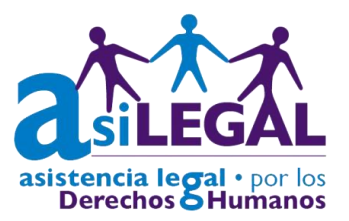

#### iBienvenida y Bienvenido!

En ASILEGAL estamos muy contentas de poder colaborar en su profesionalización a través del uso de nuestra plataforma educativa.

Usted ha sido seleccionada(o) de más de 2,800 solicitudes de inscripción al diplomado en línea "Derechos Humanos en la Práctica" que se llevará a cabo del a cabo del **13 de julio al 21 de septiembre de 2020**, y que implica 120 horas de trabajo en línea.

El Diplomado en línea "Derechos Humanos en la Práctica", está diseñado para que usted pueda acceder los 7 días de la semana, las 24 horas del día a la plataforma de aprendizaje; consultar el material de estudio, realizar los ejercicios y evaluaciones en el horario que su agenda le permita considerando que debe mantenerse atenta(o) de las fechas de entrega para cada una de las actividades que se muestran a continuación.

| ACTIVIDADES                    |                 |              |  |  |  |  |  |
|--------------------------------|-----------------|--------------|--|--|--|--|--|
| Actividades                    | Fecha de Inicio | Fecha límite |  |  |  |  |  |
| Inicio del diplomado           | 13/07/2020      |              |  |  |  |  |  |
| Periodo de trabajo: Unidad 1   | 13/07/2020      | 20/07/2020   |  |  |  |  |  |
| Periodo de trabajo: Unidad 2   | 20/07/2020      | 27/07/2020   |  |  |  |  |  |
| Periodo de trabajo: Unidad 3   | 27/07/2020      | 03/08/2020   |  |  |  |  |  |
| Periodo de trabajo: Unidad 4   | 03/08/2020      | 10/08/2020   |  |  |  |  |  |
| Periodo de trabajo: Unidad 5   | 10/08/2020      | 17/08/2020   |  |  |  |  |  |
| Periodo de trabajo: Unidad 6   | 17/08/2020      | 24/08/2020   |  |  |  |  |  |
| Periodo de trabajo: Unidad 7   | 24/08/2020      | 31/08/2020   |  |  |  |  |  |
| Periodo de trabajo: Unidad 8   | 31/08/2020      | 07/09/2020   |  |  |  |  |  |
| Periodo de trabajo: Unidad 9   | 07/09/2020      | 14/09/2020   |  |  |  |  |  |
| Periodo de trabajo: Unidad 10  | 14/09/2020      | 21/09/2020   |  |  |  |  |  |
| Cierre del diplomado           |                 | 21/09/2020   |  |  |  |  |  |
| Revisión y entrega de diplomas | 28/09/2020      | 30/09/2020   |  |  |  |  |  |

Le recomendamos mantener presentes las fechas de cierre de actividad semanal y considerar que éstas se cerrarán a las 23:55 horas de cada fecha límite.

## Uso de la Plataforma de aprendizaje en línea de ASILEGAL

#### **REQUISITOS TECNOLÓGICOS**

- Conectividad a internet sin restricciones para acceder a páginas como Youtube.com
- Aunque puedes acceder al curso desde cualquier explorador, le sugerimos utilizar "Google Chrome" o "Mozilla Firefox"
- Para visualizar el material de lectura es necesario que tenga instalado en su equipo algún programa para visualizar PDF, por ejemplo Adobe acrobat reader.
- Su dispositivo debe contar con bocinas para que pueda escuchar los videos.

#### A continuación, le presentamos tres apartados para que conozca nuestra plataforma:

#### I.¿CÓMO ENTRAR A LA PLATAFORMA?

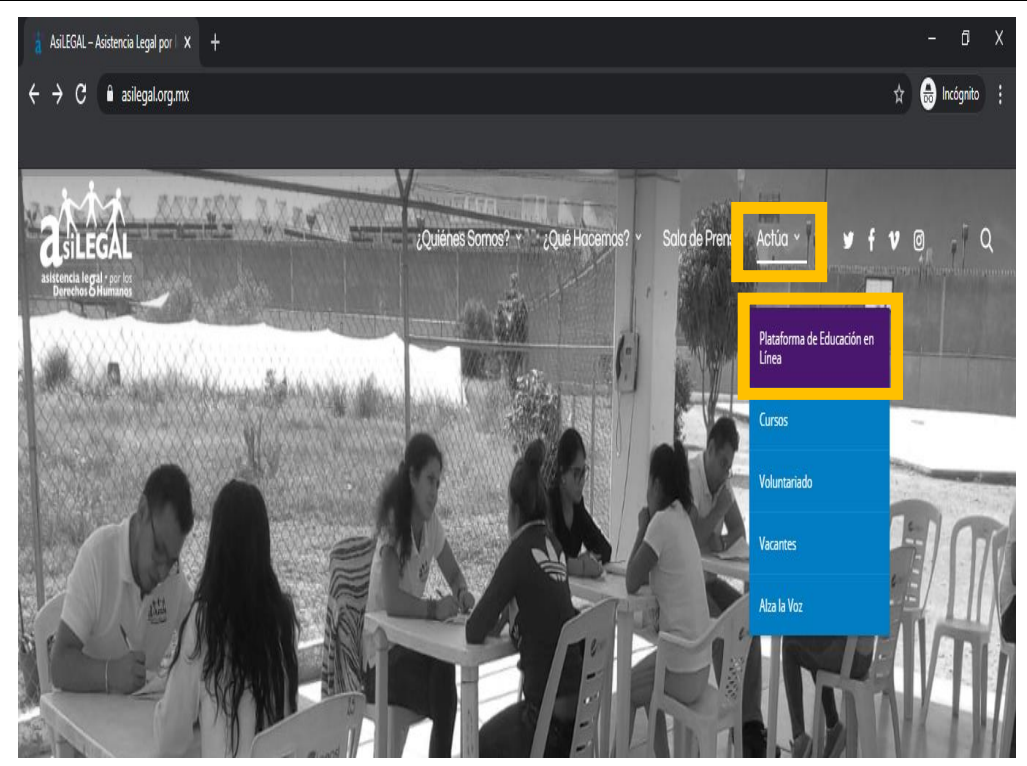

- En el explorador de internet entre al sitio web http://asilegal.org.mx
- De clic en la opción "ACTÚA" de la barra de menú superior y seleccione "Plataforma de educación en línea" que aparece como primera opción en el menú desplegable.
- 3. Al dar clic te direccionará a nuestra plataforma de aprendizaje. Tenga a la mano sus datos de acceso que le hemos enviamos en su carta de aceptación (usuario/contraseña)

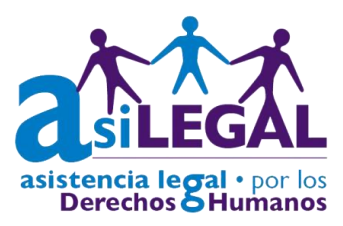

Uso de la Plataforma de aprendizaje en línea de ASILEGAL

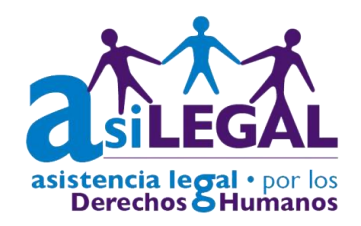

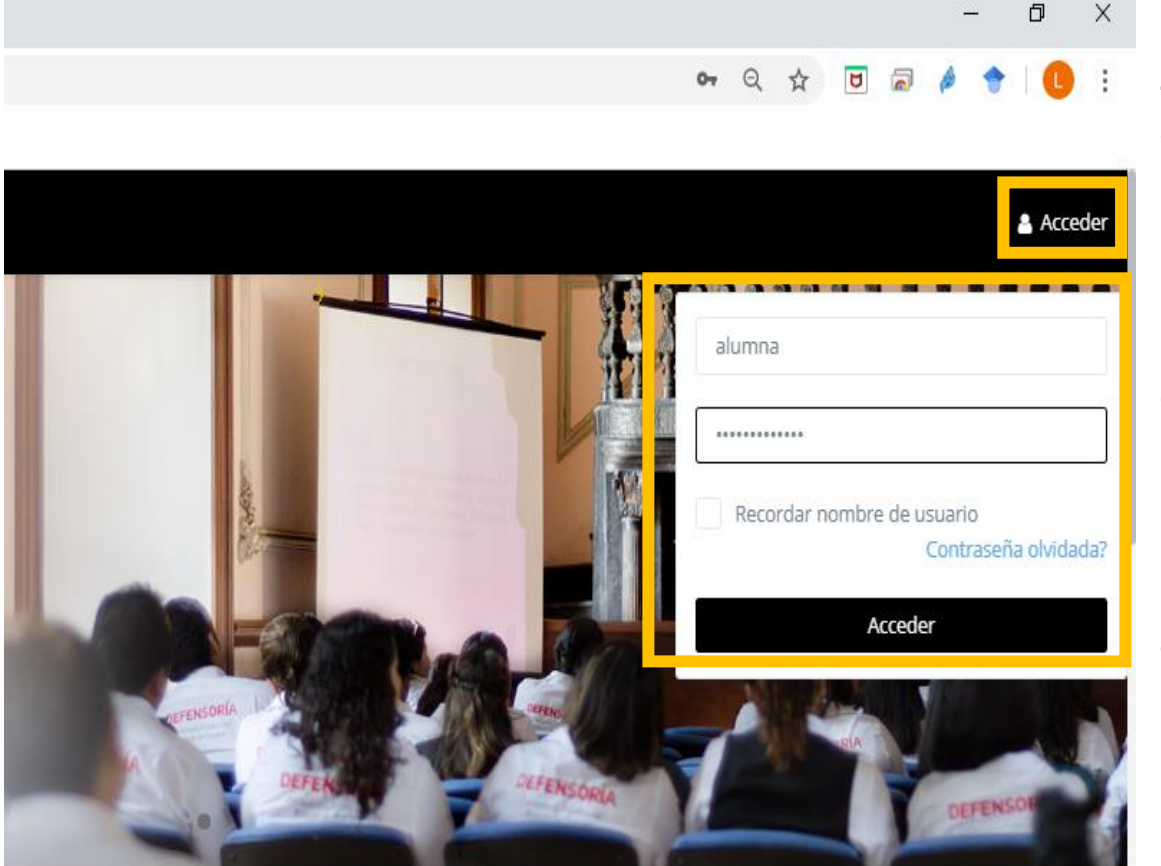

4. Da clic en "**Acceder**" que aparece en la barra superior e ingrese tus datos de acceso a la plataforma.

#### • NOMBRE DE USUARIO:

*Ejemplo*: arriagaluna123 (Se escribe siempre en minúsculas.)

#### • CONTRASEÑA:

#### *Ejemplo*: Asilegal 2020

(Tome en cuenta que las contraseñas están conformada por **Mayúsculas**, minúsculas, puntos y números).

Uso de la Plataforma de aprendizaje en línea de ASILEGAL

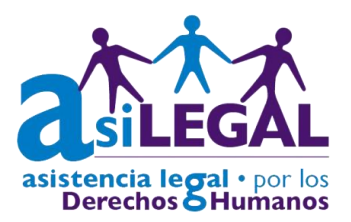

#### II. ACCEDA A SU CURSO EN LÍNEA

Al entrar a la plataforma encontrarás la siguiente pantalla, identifica las partes que conforman tu diplomado virtual:

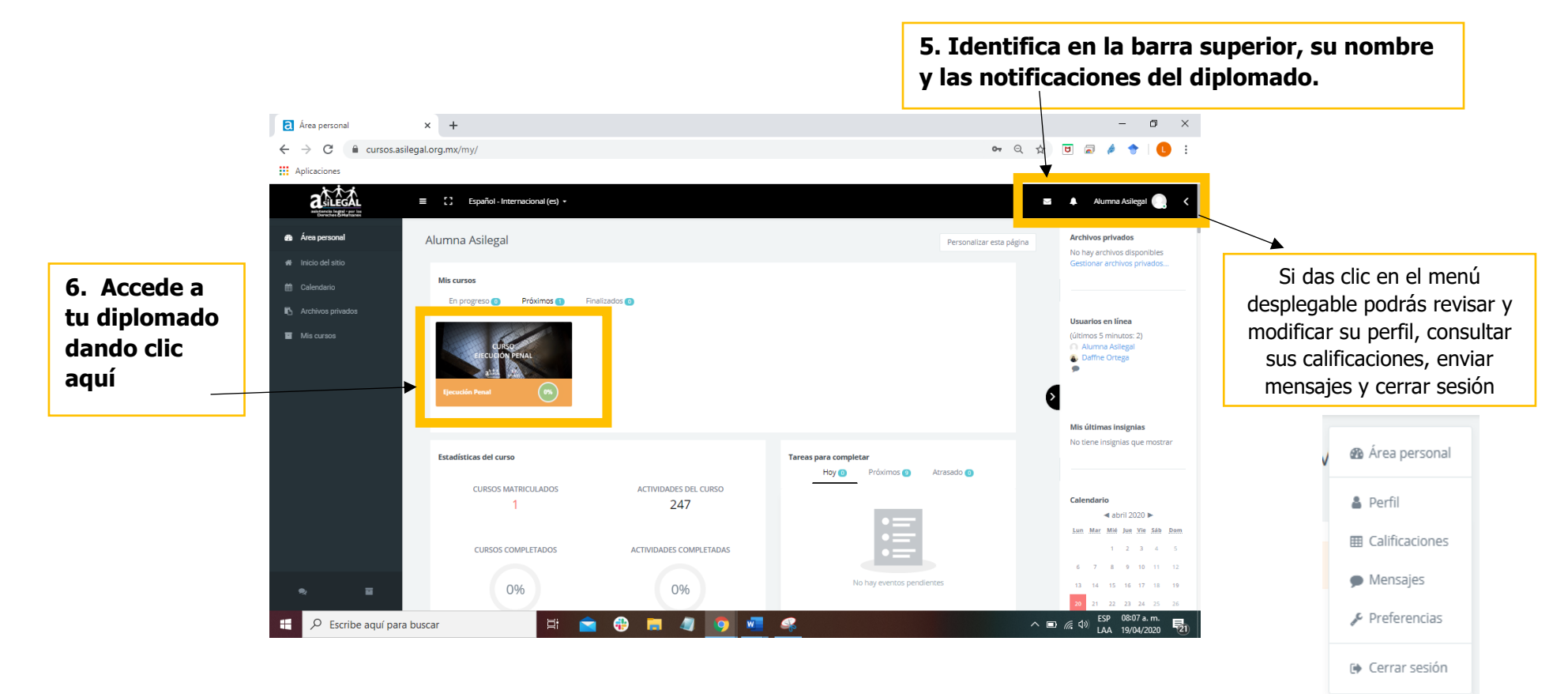

Uso de la Plataforma de aprendizaje en línea de ASILEGAL

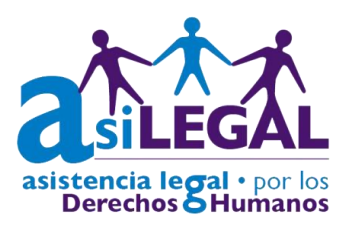

#### III. PLANEE SU CICLO DE APRENDIZAJE.

7. Al acceder a tu diplomado tendrá la siguiente vista, identifica los elementos que pueden ayudar a su navegación.

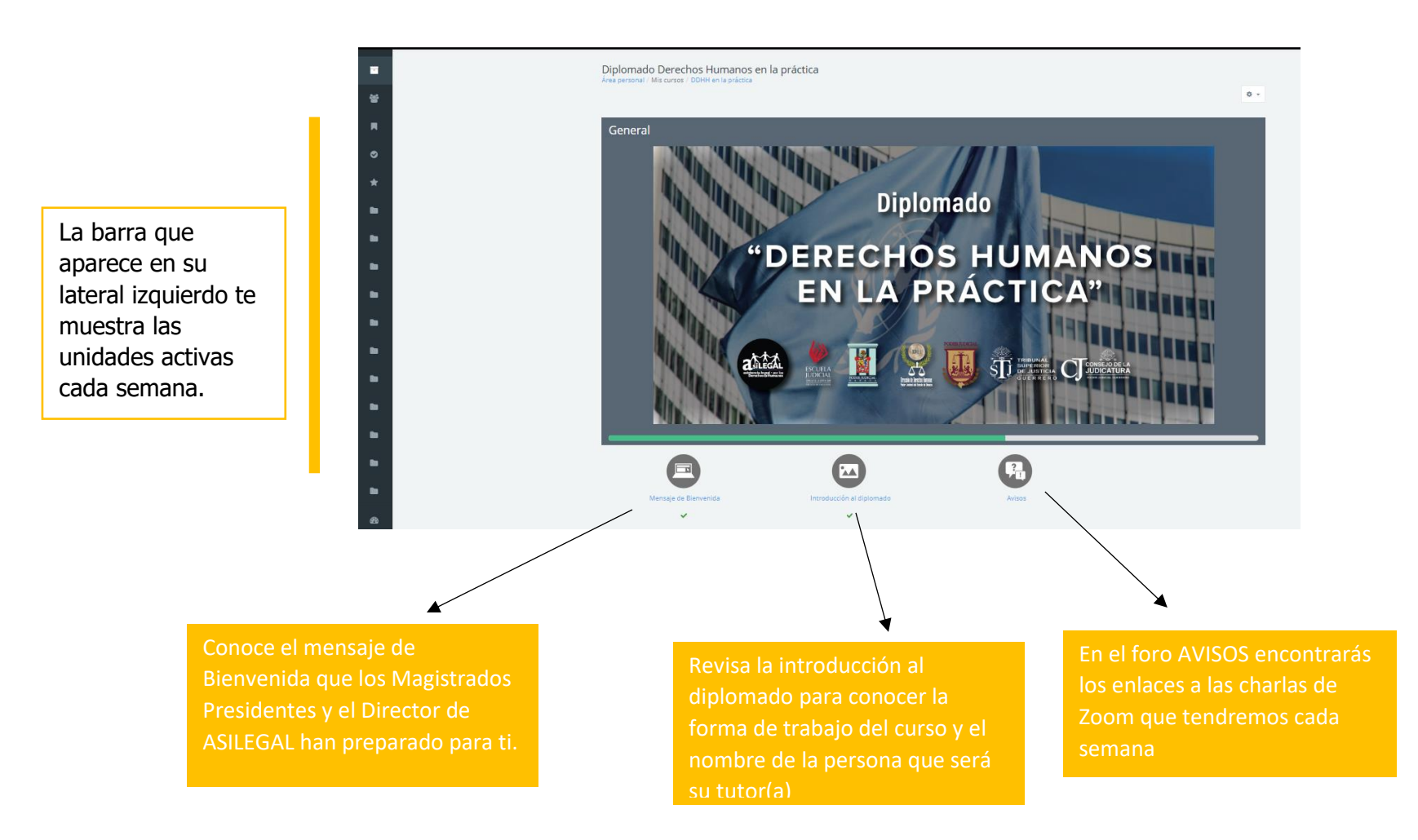

Uso de la Plataforma de aprendizaje en línea de ASILEGAL

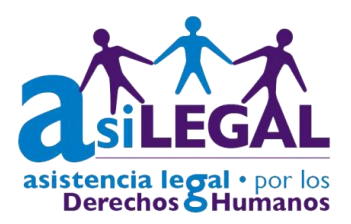

8. En cada unidad encontrarás:

| El encabezado<br>con el nombre<br>de la unidad de<br>aprendizaje.                                                                                                    | Unidad 1                                      | 1. TEORÍA D | E LOS D                                                                                                    | ERECHOS HUMAN | os                                         |  |
|----------------------------------------------------------------------------------------------------|-----------------------------------------------|-------------|----------------------------------------------------------------------------------------------------|---------------|--------------------------------------------|--|
| Cada unidad tiene una –<br>prueba diagnóstica.                                                                                                    | Introducción a la unidad Prueba diagnóstica 1 | •           | Este apartado te presenta el encuadre de la unidad y la ruta de aprendizaje que<br>hemos diseñado para ti: materiales a revisar, ejercicios o actividades, tiempos de<br>entrega y productos entregables a evaluar. |               |                                            |  |
|                                                                                                    | RECURSOS                                      | PARA EL APF | RENDIZAJE                                                                                                    |               | Aquí se muestra el<br>material de estudio. |  |
| ACTIVIDADES DE APRENDIZAJE                                                                                                    |                                               |             |                                                                                                    |               |                                            |  |
|                                                                                                    |                                               |             |                                                                                                    |               |                                            |  |
| Entra las actividades de aprendizaje se presentarán: Foros, ejercicios y<br>cuestionarios.<br>**Recuerda que éstas estarán abiertas únicamente en fechas específicas. |                                               |             |                                                                                                    |               | as.                                        |  |

# ASILEGAL